# HP GbE2c Layer 2/3 Ethernet Blade Switch for c-Class BladeSystem User Guide

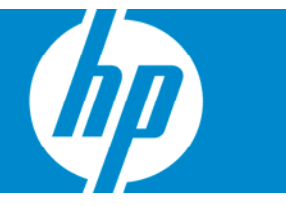

Part Number 440948-001 December 2006 (First Edition) © Copyright 2006 Hewlett-Packard Development Company, L.P.

The information contained herein is subject to change without notice. The only warranties for HP products and services are set forth in the express warranty statements accompanying such products and services. Nothing herein should be construed as constituting an additional warranty. HP shall not be liable for technical or editorial errors or omissions contained herein.

Microsoft, Windows, and Windows NT are U.S. registered trademarks of Microsoft Corporation. Windows Server 2003 is a trademark of Microsoft Corporation. Intel, Pentium, and Itanium are trademarks or registered trademarks of Intel Corporation or its subsidiaries in the United States and other countries. UNIX is a registered trademark of The Open Group.

#### **Audience assumptions**

This document is for the person who installs, administers, and troubleshoots servers and storage systems. HP assumes you are qualified in the servicing of computer equipment and trained in recognizing hazards in products with hazardous energy levels.

# Contents

| Introduction                              | 6  |
|-------------------------------------------|----|
| Overview                                  | 6  |
| Additional references                     | 6  |
| Features                                  | 6  |
| Enterprise class performance              | 6  |
| Switch redundancy                         | 8  |
| Configuration and management              | 8  |
| Diagnostic tools                          | 9  |
| Switch architecture                       | 9  |
| Port Mapping                              | 9  |
| Dual switches                             | 9  |
| Redundant crosslinks                      | 9  |
| Redundant paths to server bays            |    |
| Supported technologies                    | 10 |
| Layer 2 switching                         |    |
| Layer 3 switching                         | 10 |
| IEEE 802.1 Q-based VLAN                   |    |
| Spanning Tree Protocol                    | 11 |
| SNMP                                      | 11 |
| Port mirroring                            | 11 |
| Port trunking and load balancing          | 11 |
| TFTP support                              | 12 |
| Store and forward switching scheme        | 12 |
| BOOTP                                     | 12 |
| NTP                                       | 12 |
| RADIUS                                    | 12 |
| TACACS+                                   | 13 |
| SSH and SCP                               | 13 |
| XModem                                    | 13 |
| IGMP Snooping                             | 14 |
| Jumbo frames                              | 14 |
| Auto-MDI/MDIX                             | 14 |
| Auto-negotiation of duplex mode and speed | 14 |
| Redundant images in firmware              | 14 |
| Component identification                  | 15 |
| GhE2c Laver 2/3 front panel               | 15 |
|                                           | 13 |
| Installing the switch                     | 16 |
| Planning the switch configuration         | 16 |
| Default settings                          | 16 |
| Switch security                           | 17 |
| Manually configuring a switch             |    |
| Configuring multiple switches             | 18 |
| Installing the switch                     | 19 |
| Preparing for installation                | 19 |
| Installing the switch                     | 19 |

| Accessing the switch                                                                                            | 20<br>21 |
|----------------------------------------------------------------------------------------------------|----------|
| Installing SFP transceivers                                                                                     |          |
| Supporting software and special considerations                                                                  |          |
|                                                                                                    |          |
| Replacing a switch                                                                                              | 23       |
| Replacing an existing switch                                                                                    | 23       |
| Regulatory compliance notices                                                                                   | 25       |
| Class A equipment                                                                                               | 25       |
| Modifications                                                                                                   | 25       |
| Cables                                                                                                    | 25       |
| Canadian notice                                                                                                 | 25       |
| European Union regulatory notice                                                                                | 25       |
| BSMI notice                                                                                                    | 26       |
| Japanese class A notice                                                                                         | 26       |
| Korean class A notice                                                                                           | 26       |
| Laser compliance                                                                                                | 27       |
| $\mathbf{T}_{\mathbf{r}}$ , but the last staff the state of                                                     | 00       |
|                                                                                                    | 28       |
| General specifications                                                                                          | 28       |
| Kuntime switching software default settings                                                                     |          |
| General default settings                                                                                        | 29       |
| Port names, VLAINS, STP, trunking aetault settings                                                              | 3D       |
| Physical and environmental specifications                                                                       | 30       |
| renormance specifications                                                                                       | 30       |
| Performing a serial download                                                                                    | 38       |
| Introduction                                                                                                    | 38       |
| Serial upgrade of boot code firmware image procedure                                                            | 38       |
| Serial upgrade of operating system firmware procedure                                                           | 40       |
| SNIAD MIRe support                                                                                              | 12       |
|                                                                                                    | 43       |
|                                                                                                    | 43       |
| SINMIP Manager software                                                                                         | 43       |
| Supported Mibs                                                                                                  | 44       |
| Supponed iraps                                                                                                  | 44       |
| Electrostatic discharge                                                                                         | 46       |
| Preventing electrostatic discharge                                                                              | 46       |
| Grounding methods to prevent electrostatic discharge                                                            | 46       |
| PL 45 min ano sification                                                                                        | 47       |
| RJ-45 pin specification                                                                                         | 47       |
| Standard RJ-45 receptacle/ connector                                                                            | 47       |
| Troubleshooting                                                                                                 | 48       |
| Forgotten administrator user name and password that was configured on the switch                                | 48       |
| Health LED on the switch is not on                                                                              | 48       |
| Health LED on the switch stays amber for more than 30 seconds and switch does not boot                          | 49       |
| No link LED appears, even after plugging the Category 5 cable in the RJ-45 connector of the external port       | 49       |
| Cannot access the switch serial console interface using null modem connection from a PC Terminal Emulation      | ı        |
| Program                                                                                                    | 49       |
| Error message that the switch failed to complete the system self-testing appears on the serial console screen   | 50       |
| The switch fails to get its IP settings from the BOOTP server, even though by default it is configured for BOOT | P 50     |
| The keyboard locks up when using HyperTerminal to log on to the switch through the console interface            | 50       |
| Cannot connect to the switch console interface remotely using Telnet                                            | 50       |

| Password is not accepted by the switch using the remote console interface immediately after a reboot               | . 51     |
|----------------------------------------------------------------------------------------------------|----------|
| Cannot connect to the switch console interface remotely using SSH                                                  | .51      |
| Cannot connect to the switch SNMP interface                                                                        | .51      |
| The port activity LEDs continuously indicate activity after connecting more than one port to another switch or     |          |
| destination device                                                                                                 | . 51     |
| Cannot connect to the switch remotely using the Web interface                                                      | . 52     |
| Cannot enable a port in multiple VLANs while configuring VLANS                                                     | . 52     |
| The switch does not let the user enable two adjacent ports into two different VLANs while assigning the ports to   |          |
| VLANs                                                                                                    | . 52     |
| While using TFTP to download firmware, the switch fails to connect to the TFTP server, or after connection the     |          |
| download fails                                                                                                    | . 53     |
| The switch fails to connect to the TFTP server while using TFTP to download or upload a configuration file, or aft | er       |
| connection the download or upload fails                                                                            | . 53     |
| The console screen displays a message to change the baud rate for the terminal emulation session for XModem        |          |
| transfer after forcing the switch into the download mode, and does not display CCCC                                | . 54     |
| The download fails after starting to download the firmware file                                                    | . 54     |
| The switch configuration is corrupt                                                                                | . 54     |
| Acronyms and abbreviations                                                                                         | 55       |
|                                                                                                    | 59       |
|                                                                                                    | <u> </u> |

## Introduction

| In this section        |    |
|------------------------|----|
| Overview               | 6  |
| Additional references  |    |
| Features               |    |
| Switch architecture    |    |
| Supported technologies | 10 |

### Overview

This user guide provides installation and reference information for the HP GbE2c Layer 2/3 Ethernet Blade Switch for c-class BladeSystem.

# Additional references

Configure the switch after installation. Detailed information about how to configure the switch is available in the reference guides listed below. To obtain these guides, see the HP website (<u>http://www.hp.com/go/bladesystem/documentation</u>).

- HP GbE2c Ethernet Blade Switch for c-Class BladeSystem Application Guide
- HP GbE2c Ethernet Blade Switch for c-Class BladeSystem Command Reference Guide
- HP GbE2c Ethernet Blade Switch for c-Class BladeSystem Browser-based Interface Reference Guide
- HP GbE2c Layer 2/3 Ethernet Blade Switch for c-Class BladeSystem Quick Setup Instructions

The HP GbE2c Layer 2/3 Ethernet Blade Switch for c-Class BladeSystem interconnect kit contains one switch.

The switch uses Gigabit Layer 2/3 switching technology to provide between 16-to-1 to 16-to-5 reduction in the number of networking cables per BL c-Class server blade enclosure.

Each switch reduces sixteen server networking ports to one to five uplink Gigabit ports.

### Features

The switch is designed for easy installation and high performance in an environment where traffic on the network and the number of users increases continually.

### Enterprise class performance

The switch features include:

- Up to a 16-to-1 reduction in networking cables and connections, concentration of sixteen Gigabit Ethernet server ports down to as little as one Gigabit Ethernet port, or up to five Gigabit Ethernet uplink ports for additional bandwidth and redundant connections to the network backbone
- Fully supported on the HP c-Class BladeSystem server blade enclosure and infrastructure compatible with any combination of HP c-Class BladeSystem server blades

- Ability to replace an existing switch without having to power down the server blades or the server blade enclosure
- Pre-configured for immediate use with the HP c-Class BladeSystem server blade enclosure
- System security including SSH, SCP, 255 port-based IEEE 802.1Q tagged VLANs per switch, RADIUS user authentication and authorization, or TACACS+ AAA
- An extensive list of industry standard protocol support, compatible with widely-used networking components
- 9K jumbo frames that improve performance by increasing application throughput and decreasing server processor utilization
- Robust configuration and management from any switch port using the included browser-based and scriptable command line user interfaces
- Support for Telnet, SNMP, SCP, FTP, and TFTP file transfer, human read/write configuration file, XModem, and an extensive list of MIB objects further enhance the management capabilities
- Fully redundant end-to-end architecture maximizing server availability from the network
- Support for IGMP snooping for multicasting
- Support for UFD for network path resiliency. It works in conjunction with NIC teaming functionality that is supported on the blade servers. This feature tracks the link state on uplink ports. When an uplink port goes down or is in STP blocking state, this feature will enable the switch to auto disable the downlinks which are connected to the blade server NICs. This enables NIC teaming software to detect link failure on the primary NIC port and fail over to the secondary NIC in the team. As a result, the secondary path is enabled for continued blade server access.

When used in conjunction with UFD, NIC teams on the blade server must be configured for switch redundancy. That is, the team will span ports on both Switch 1 and Switch 2. See the *HP network adapter teaming: load balancing in ProLiant servers running Microsoft Windows operating systems* white paper for additional information. To locate this white paper:

- a. Go to the HP website (<u>http://www.hp.com/support</u>).
- **b.** Enter "nic" in the product search box.
- c. A product list displays. Select one of the NIC products.
- d. Select the "Manuals" link to display the documentation list. This white paper will be under the "White papers" category.
- RMON feature, which allows network devices to exchange network monitoring data. RMON
  performs these major functions:
  - Gathers cumulative statistics for Ethernet interfaces
  - Tracks a history of statistics for Ethernet interfaces
  - Creates and triggers alarms for user-defined events
- An administrator can define end user accounts that permit limited access to the switch. The switch requires username/password authentication for end users.
- Fast Uplink Convergence that enables the switch to quickly recover from the failure of the primary link or trunk group in a Layer 2 network using Spanning Tree Protocol.
- Support for SSH version 2. SSH is a protocol that enables remote administrators to log securely into the switch over a network to execute management commands.
- Switch software provides SNMP support for access through any network management software, such as HP OpenView.
- Support for HTTP software upgrade using the BBI. FTP or TFTP server is not required to perform a software upgrade.
- Port Fast Forwarding that allows a port that participates in Spanning Tree to bypass the Listening and Learning states and enter directly into the Forwarding state.
- Allows secure browser access (HTTPS) to management functions

### Switch redundancy

In a dual switch configuration, the switches offer several redundancy and failover features. With these features, the network configuration is designed to allow for continued network access to each server blade in case of a component or link failure. The switch redundancy and failover features include:

- Up to eight separate switches per one HP c-Class BladeSystem server blade enclosure
- Five Gigabit Ethernet uplink ports, per switch, for designing fully meshed uplink paths to the network backbone
- Server networking connections routed to each of the separate switches for redundant paths to tolerate a switch or port malfunction
- Redundant data path Gigabit Ethernet cross connections between switches
- STP support that eliminates potential problems caused by redundant networking paths and provides for failover with a secondary path in case of primary path failure; supports IEEE 802.1D Spanning Tree Protocol and is compatible with Cisco® PVST+ and Cisco PVST, when the other device is configured as untagged or configured to use 802.1q tagging. The switch also supports IEEE 802.1s MSTP and IEEE 802.1w RSTP.
- Redundant power supplies and redundant cooling fans within the server blade enclosure
- Redundant firmware images and configuration settings on switch flash memory
- Redundant, configurable DNS clients, syslog servers, gateways, and community strings and SNMP trap manager hosts

### Configuration and management

The switch provides these configuration and management interfaces and tools:

- A scriptable CLI allows local, Telnet, or SSH access.
- A BBI allows remote access using a Web browser such as Microsoft® Internet Explorer or Netscape Navigator.
- SNMP manageability and monitoring are supported.
- The switch functionality allows uploading and downloading of switch configurations through TFTP and SCP, thus allowing the rapid deployment of multiple server blade systems, and providing robust backup and restore capabilities.
- NTP is supported, allowing the switch to display and record the accurate date and time as provided by an NTP server.
- Two firmware images, either of which can be selected to be the current runtime image, can be held in memory.
- RADIUS provides support for user authentication and authorization.
- TACACS+ provides support for Cisco TACACS+ server compatible authentication, authorization, and accounting.
- The user interfaces provide multi-level password protected user accounts.
- IP settings are set manually or obtained automatically from a BOOTP server.
- A text-based, human read/write configuration file provides viewing, printing, and editing capabilities.
- A DNS client supports primary and secondary DNS servers.
- Any port can be enabled or disabled as desired.
- Any switch port can be used to perform switch management and PXE.

### Diagnostic tools

The hardware, software, and firmware diagnostic tools that are available include:

- HP Systems Insight Manager automatic discovery and identification
- POST built into the switch boot process
- Switch port mirroring
- Switch LED panel displaying per port status and speed
- System, management, and option compatibility status LEDs
- Rear panel reset power switch and DB-9 management serial port
- Statistic monitoring including port utilization, data packets received/transmitted, port error packets, trunk utilization, and so on
- Ping and trace route capability
- Remote syslog with support for primary and secondary syslog server
- The ability to return the switch to known good condition in case of firmware corruption
- State information dump for tuning and debugging switch performance
- Panic command for immediate state dump to flash memory and automatic switch boot
- Ability to set NVRAM diagnostic flags

### Switch architecture

The HP c-Class BladeSystem provides Ethernet switching technology for network cable reduction.

The switch does not affect or determine NIC enumeration and the associated mapping of NIC interfaces to switch ports. The numbering of the NICs on the server (for example, NIC 1, NIC 2, NIC 3) is determined by the server type, the server operating system, and what NICs are enabled on the server.

### Port Mapping

For detailed port mapping information, see the HP BladeSystem enclosure installation poster or the HP BladeSystem enclosure setup and installation guide on the HP website (<u>http://www.hp.com/go/bladesystem/documentation</u>).

### **Dual switches**

In a dual switch configuration, two switches in the server blade enclosure provide switch redundancy and redundant paths to the network ports on the server blades. Each switch has five external Gigabit Ethernet ports and sixteen internal Gigabit Ethernet ports providing connectivity to the blade servers within the enclosure.

Each pair of switches consolidates up to thirty-two Gigabit Ethernet signals into one-to-ten Gigabit ports (on the back of the enclosure).

### Redundant crosslinks

In a dual switch configuration, the two switches are connected through redundant Gigabit crosslinks. These two crosslinks provide an aggregate throughput of 2 Gb/s for traffic between the switches.

These crosslinks are disabled by default. The crosslinks must be enabled for use.

### Redundant paths to server bays

In a dual switch configuration, redundant Ethernet signals from each blade server are routed through the enclosure backplane to separate switches within the enclosure. This configuration provides redundant paths to each server bay.

Redundant Ethernet signals from each blade server are routed through the enclosure backplane to separate switches within the enclosure. However, specific switch port to server mapping varies depending on which type of server blade is installed.

On a heavily used system, using a single uplink port for 32 Ethernet signals causes a traffic bottleneck. For optimum performance, HP recommends using at least one uplink port per switch.

# Supported technologies

### Layer 2 switching

The switch uses Gigabit Layer 2 switching technology. Layer 2 refers to the Data Link layer of the OSI model, which is concerned with moving data packets across a network by enforcing CSMA/CD. This layer performs:

- Ethernet packet framing
- MAC addressing
- Physical medium transmission error detection
- Medium allocation (collision avoidance)
- Contention resolution (collision handling)

Layer 2 switching technology allows the switch to look into data packets and redirect them based on the destination MAC address. This reduces traffic congestion on the network because packets, instead of being transmitted to all ports, are transmitted to the destination port only.

### Layer 3 switching

In addition to Layer 2 features, the switch also supports Layer 3 switching. Layer 3 switching features include:

- IP forwarding
- Static routing
- Dynamic routing based on RIP V1/V2 or OSPF protocols
- High availability VRRP

Layer 3 switching provides more power, flexibility, and security capabilities to network administrators. Network traffic is managed much more efficiently and broadcast traffic between servers remains within the enclosure. Security features provide added protection for switch configuration data, while packet filtering helps secure and segment sensitive traffic or network access.

### IEEE 802.1 Q-based VLAN

The switch provides support for a total of 255 IEEE 802.1Q VLANs for server grouping and isolation. A VLAN is a network segment configured according to a logical scheme rather than a physical layout. VLANs are used to combine any collection of LAN segments into an autonomous user group that appears as a single LAN.

VLANs also logically segment the physical network into different broadcast domains so that packets are forwarded only between ports within the VLAN. This technology enhances performance by conserving bandwidth and improves security by limiting traffic to specific domains. For example, isolate the server blade iLO ports from the rest of the NICs. The iLO ports on Switch 2 are assigned to their own VLAN and go to a dedicated uplink or share an uplink using VLAN tagging.

**IMPORTANT:** The greater the number of VLANs, the greater the switch CPU utilization. For maximum switch performance, HP recommends being judicious when configuring the number of VLANs.

NOTE: VLAN 4095 is reserved for future functionality.

### Spanning Tree Protocol

The switch supports IEEE 802.1D STP, which allows the blocking of links that form loops between switches in a network. When multiple links between switches are detected, a primary link is established. Duplicated links are blocked from use and become standby links. If the primary link fails, the standby link is activated.

In addition, the switch provides a spanning tree domain per VLAN. The switch is compatible with Cisco® PVST+ and Cisco PVST, when the other device is configured as untagged or configured to use 802.1q tagging. Sixteen spanning tree domains are supported per switch.

**NOTE:** STP 16 is reserved for future functionality.

The switch also provides IEEE 802.1s-based MSTP and IEEE 802.1w-based RSTP.

#### SNMP

The switch is configured and monitored remotely from an SNMP-based network management station. The switch supports industry-standard SNMP MIBs and proprietary HP enterprise switch MIBs for fault detection and monitoring of switch functionality. In addition, the switch supports various environmental traps such as temperature and fan failure traps.

To secure the management interface, the switch administrator configures community strings with two levels of access: Read and Read/Write. Access to the switch is also restricted to only management stations that are members of a specific IP network. This is achieved by configuring the address/mask of that specific network as a restricted management network address/mask.

### Port mirroring

The switch allows mirroring of one or multiple ports (source ports) to another port (destination port) for network monitoring and troubleshooting purposes. This technology offers a way for network packet analyzers to view the traffic moving through the switch by providing a copy of the traffic that is currently being passed through any other port. The packets are sent to a network packet analyzer or other monitoring device attached to the mirror port.

### Port trunking and load balancing

The switch supports EtherChannel compatible IEEE 802.3ad (without LACP) port trunking allowing several ports to be grouped together and act as a single logical link called a trunk. This feature provides a

bandwidth that is a multiple of the bandwidth of a single link. It also improves reliability since load balancing is automatically applied to the ports in the trunked group. A link failure within the group causes the network traffic to be directed to the remaining links in the group.

### **TFTP** support

TFTP support allows the switch firmware to be upgraded by downloading a new firmware file from a TFTP server to the switch. Firmware images of the switch are also uploaded to a TFTP server, a configuration file is downloaded into a switch from a TFTP server, and configuration settings are saved to the TFTP server.

### Store and forward switching scheme

The switch provides a store and forward switching scheme that allows each packet to be buffered (stored) before it is forwarded to its destination. While this method creates latency, it improves reliability in a heavily used switch. Packets that cannot be forwarded are saved immediately, rather than dropped, so that packets behind them are less likely to be dropped in periods of heavy usage.

### BOOTP

By default, the switch is configured to obtain an IP address from a BOOTP server during the boot process. The IP settings are also manually configured by means of the serial interface. The IP settings are configurable from the browser-based interface, but because the connection is based on an IP address for these interfaces, users will have to reconnect with the newly assigned IP address.

### NTP

The switch maintains the current date and time. This information displays on the management interfaces and is used to record the date and time of switch events. Current date and time information are manually set on the switch or are obtained through NTP. NTP allows the switch to send a request to a primary NTP server in each polling period asking for GMT.

### RADIUS

The switch supports the RADIUS method to authenticate and authorize remote administrators for managing the switch. This method is based on a client/server model. The RAS, the switch, is a client to the back-end database server. A remote user (the remote administrator) interacts only with the RAS, not the back-end server and database.

RADIUS authentication consists of:

- A protocol with a frame format that utilizes UDP over IP, based on RFC 2138 and 2866
- A centralized server that stores all the user authorization information
- A client, in this case, the switch

The switch, acting as the RADIUS client, communicates to the RADIUS server to authenticate and authorize a remote administrator using the protocol definitions specified in RFC 2138 and 2866. Transactions between the client and the RADIUS server are authenticated using a shared key that is not sent over the network. In addition, the remote administrator passwords are sent encrypted between the RADIUS client (the switch) and the back-end RADIUS server.

The benefits of using RADIUS are:

• Authentication of remote administrators

- Identification of the administrator using name/password
- Authorization of remote administrators
- Determination of the permitted actions and customizing service for individual administrators

### TACACS+

The switch supports the TACACS+ method to authenticate, authorize, and account for remote administrators managing the switch. This method is based on a client/server model. The switch is a client to the back-end TACACS+ AAA server. A remote user (the remote administrator) interacts only with the client, and not with the back end AAA server.

The TACACS+ AAA method consists of:

- A protocol with a frame format that utilizes TCP over IP
- A centralized AAA server that stores all the user authentication, authorization, and accounting (of usage) information
- A NAS or client (in this case, the switch)

The switch, acting as the TACACS+ client or NAS, communicates to the TACACS+ server to authenticate, authorize, and account for user access. Transactions between the client and the TACACS+ server are authenticated using a shared key that is not sent over the network. In addition, the remote administrator passwords are sent encrypted between the TACACS+ client (the switch) and the back-end TACACS+ server.

The switch supports:

- Only standard ASCII inbound login authentication. PAP, CHAP, or ARAP login methods are not supported. One-time password authentication is also not supported.
- Authorization privilege levels of only 0, 3, and 6. These map to management levels of user, oper, and admin, respectively.
- The accounting attributes of protocol, start\_time, stop\_time, and elapsed\_time. For BBI users, accounting stop records are only sent if the user presses the QUIT button.

### SSH and SCP

SSH and SCP use secure tunnels to encrypt and secure messages between a remote administrator and the switch. Telnet does not provide this level of security. The Telnet method of managing a switch does not provide a secure connection.

SSH is a protocol that enables remote administrators to log securely into the switch over a network to execute management commands.

SCP is used to copy files securely from one machine to another. SCP uses SSH for encryption of data on the network. On a switch, SCP is used to download and upload the switch configuration via secure channels.

### XModem

The switch supports XModem for transferring files during direct dial-up communications. XModem sends blocks of data in 128-byte blocks, and includes an error-detection system called a checksum. When the data is received, the error detection system ensures that the entire message reached its destination. If not, the receiving computer sends a request for retransmission of the data.

### **IGMP** Snooping

The switch supports IGMP Snooping for multicasting. Both Version 1- and Version 2-based IGMP Snooping are supported. In addition, auto detection of the multicast router port and manual configuration of the multicast router port is supported. For efficient multicast traffic management, the IGMP Filtering option is supported.

### Jumbo frames

By default, the switch supports jumbo frames up to 9216 bytes, which help reduce server CPU utilization and increase application throughput. No configuration is required. The switch does not fragment frames as they exit, or assemble packets into jumbo frames as they enter the switch.

### Auto-MDI/MDIX

Λ

The switch Ethernet ports are MDI/MDI crossover capable. MDI/MDIX is a type of Ethernet port connection using twisted pair cabling. The MDI is the component of the MAU that provides the physical and electrical connection to the cabling medium. An MDIX is a version of MDI that enables connection between like devices. MDI ports connect to MDIX ports via straight-through twisted pair cabling whereas both MDI-to-MDI and MDIX-to-MDIX connections use crossover twisted pair cabling. The switch has the capability to automatically detect the cable selection/type, making the distinction between a straight-through cable and a crossover cable unimportant.

### Auto-negotiation of duplex mode and speed

Auto-negotiation of duplex mode and speed are configured on the switch. Network adapters that support multiple data speeds, such as Fast Ethernet and Gigabit Ethernet, choose the speed at which they run through a procedure called auto-negotiation. Auto-negotiation involves probing the capability of the network using low-level signaling techniques to select compatible Ethernet speeds. Auto-negotiation was originally developed to make the migration from traditional Ethernet to Fast Ethernet products easier.

### Redundant images in firmware

The switch stores up to two different software images, called image1 and image2, as well as boot software, called boot. When downloading new software, the ability to specify where it is to be placed (into image1, image2, or boot) is activated.

For example, if the active image is currently loaded into image1, load the new image software into image2. This allows a test of the new software and the option to revert back to the original image stored in image1, if needed.

**CAUTION:** Unlike the firmware that has two images, there is only one image of boot supported. Upgrading the boot image replaces the original boot image.

# Component identification

In this section 

# GbE2c Layer 2/3 front panel

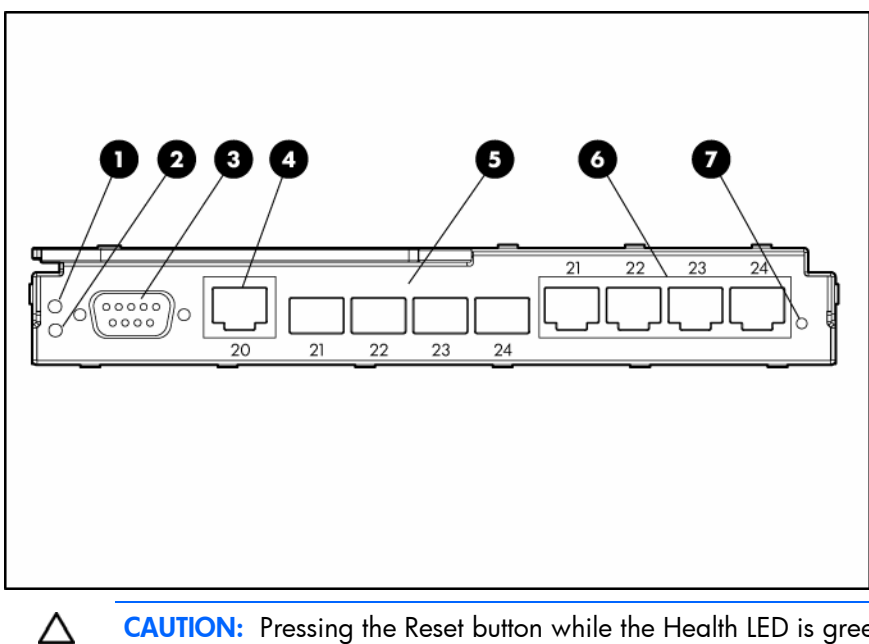

CAUTION: Pressing the Reset button while the Health LED is green resets the switch.

| ltem | Description                                                                                                    |
|------|----------------------------------------------------------------------------------------------------|
| 1    | UID LED                                                                                                    |
| 2    | Health LED                                                                                                    |
|      | Off—Not powered up                                                                                                    |
|      | <ul> <li>Green—Powered up and all ports match</li> </ul>                                                                                                    |
|      | <ul> <li>Amber—Indicates a problem such as a port mismatch. For more<br/>information, see the HP BladeSystem enclosure setup and<br/>installation guide.</li> </ul> |
| 3    | DB-9 management serial port                                                                                                    |
| 4    | RJ-45 port 20                                                                                                    |
| 5    | SFP transceiver cages 21-24                                                                                                    |
| 6    | RJ-45 ports 21-24                                                                                                    |
| 7    | Reset button                                                                                                    |

# Installing the switch

| In this section                                |    |
|------------------------------------------------|----|
| Planning the switch configuration              | 16 |
| Installing the switch                          | 19 |
| Accessing the switch                           | 20 |
| Logging on and configuring the switch          | 21 |
| Installing SFP transceivers                    | 21 |
| Supporting software and special considerations | 22 |

### Planning the switch configuration

**NOTE:** Only one port number can be used at a time. SFP transceiver ports have priority over the RJ-45 ports.

The switch ships with a default configuration in which all downlink and uplink ports are enabled and assigned a default VLAN with a VID equal to 1. This default configuration simplifies the initial setup by allowing use of a single uplink cable (from any external Ethernet connector) to connect the server blade enclosure to the network. By default, the X-connect ports (17 and 18) are disabled. Assess the particular server environment to determine any requirements for other considerations.

The switch does not affect or determine NIC numeration and the associated mapping of NIC interfaces to switch ports. The numbering of the NICs on the server (for example, NIC 1, NIC 2, NIC 3) is determined by the server type, the server operating system, and which NICs are enabled on the server.

**NOTE:** Port 19 is reserved for connection to the Onboard Administrator module for switch management. This allows a user to enable the functionality of future firmware upgrade releases.

The Onboard Administrator module controls all port enabling. Enabling is based on matching ports between the server and the interconnect bay. Before power up, the Onboard Administrator module verifies that the server NIC option matches the switch bay that is selected and enables all ports for the NICs installed.

For detailed port mapping information, see the HP BladeSystem enclosure installation poster or the HP BladeSystem enclosure setup and installation guide on the HP website (<u>http://www.hp.com/go/bladesystem/documentation</u>).

### Default settings

The switch ships with a default configuration in which all downlink and uplink ports are enabled and assigned a default VLAN with a VID equal to 1. This default configuration simplifies the initial setup by allowing use of a single uplink cable (from any external Ethernet connector) to connect the server blade enclosure to the network. By default, the X-connect ports (17 and 18) are disabled. Assess the particular server environment to determine any requirements for other considerations.

The switch does not affect or determine NIC numeration and the associated mapping of NIC interfaces to switch ports. The numbering of the NICs on the server (for example, NIC 1, NIC 2, NIC 3) is determined by the server type, the server operating system, and what NICs are enabled on the server.

The Onboard Administrator module controls all port enabling. Enabling is based on matching ports between the server and the interconnect bay. Before power up, the Onboard Administrator module verifies that the server NIC option matches the switch bay that is selected and enables all ports for the NICs installed.

**NOTE:** Port 19 is reserved for connection to the Onboard Administrator module for switch management. This allows a user to enable the functionality of future firmware upgrade releases.

For detailed port mapping information, see the HP BladeSystem enclosure installation poster or the HP BladeSystem enclosure setup and installation guide on the HP website (<u>http://www.hp.com/go/bladesystem/documentation</u>).

When planning the configuration, consider the default settings for these parameters:

- Switch IP settings
- VLAN settings
- STP settings
- Port names and types
- Port trunking settings
- Interswitch X-Connect port settings
- SNMP settings
- User name and password settings
- Default access to various management interfaces
- NTP settings

**IMPORTANT:** See "Runtime switching software default settings (on page 29)" for a complete list of default configuration settings.

### Switch security

When planning the switch configuration, secure access to the management interface by:

- Creating users with various access levels
- Enabling or disabling access to various management interfaces to fit the security policy
- Changing default SNMP community strings for read-only and read-write access

#### User, operator, and administrator access rights

To enable better switch management and user accountability, three levels or classes of user access have been implemented on the switch. Levels of access to CLI, Web management functions, and screens increase as needed to perform various switch management tasks. Conceptually, access classes are defined as:

- User interaction with the switch is completely passive. Nothing can be changed on the switch. Users can display information that has no security or privacy implications, such as switch statistics and current operational state information.
- Operators can only effect temporary changes on the switch. These changes will be lost when the switch is rebooted/reset. Operators have access to the switch management features used for daily switch operations. Because any changes an operator makes are undone by a reset of the switch, operators cannot severely impact switch operation.

 Administrators are the only ones that can make permanent changes to the switch configuration, changes that are persistent across a reboot/reset of the switch. Administrators can access switch functions to configure and troubleshoot problems on the switch. Because administrators can also make temporary (operator-level) changes as well, they must be aware of the interactions between temporary and permanent changes.

Access to switch functions is controlled through the use of unique surnames and passwords. Once connected to the switch via the local console, Telnet, or SSH, a password prompt appears.

**NOTE:** It is recommended to change the default switch passwords after initial configuration and as regularly as required under the network security policies. For more information, see the *HP GbE2c Ethernet Blade Switch for c-Class BladeSystem Command Reference Guide*.

|               | •                                                                                                    |          |
|---------------|----------------------------------------------------------------------------------------------------|----------|
| User account  | Description and tasks performed                                                                                                    | Password |
| User          | The user has no direct responsibility for switch management. He or she<br>can view all switch status information and statistics, but cannot make<br>any configuration changes to the switch.           | user     |
| Operator      | The operator manages all functions of the switch. The operator can reset ports or the entire switch.                                                                                                   |          |
|               | By default, the operator account is disabled and has no password.                                                                                                    |          |
| Administrator | The super user administrator has complete access to all menus,<br>information, and configuration commands on the switch, including the<br>ability to change both the user and administrator passwords. | admin    |

The default user name and password for each access level are:

### Manually configuring a switch

The switch is configured manually using a command line interface, a browser-based interface, or an SNMP interface. See the HP GbE2c Ethernet Blade Switch for c-Class BladeSystem Command Reference Guide for more information on using these management interfaces to configure the switch.

After a switch is configured, back up the configuration as a text file to a TFTP server. The backup configuration file is then downloaded from the TFTP server to restore the switch back to the original configuration. This restoration is necessary if one of these conditions apply:

- The switch configuration becomes corrupted during operation.
- The switch must be replaced because of a hardware failure.

### Configuring multiple switches

Configure multiple switches by using scripted CLI commands through Telnet or by downloading a configuration file using a TFTP server.

#### Using scripted CLI commands through Telnet

The CLI, provided with the switch, executes customized configuration scripts on multiple switches. A configuration script is tailored to one of the multiple switches, and then that configuration can be deployed to other switches from a central deployment server.

#### Using a configuration file

If planning for the base configuration of multiple switches in a network to be the same, manually configure one switch, upload the configuration to a TFTP server, and use that configuration as a base configuration template file.

Switch IP addresses are acquired by default using BOOTP, therefore, each switch has a unique IP address. Each switch is remotely accessed from a central deployment server and an individual switch configuration is downloaded to meet specific network requirements. See the HP GbE2c Ethernet Blade Switch for c-Class BladeSystem Command Reference Guide for additional information on using a TFTP server to upload and download configuration files.

## Installing the switch

### Preparing for installation

**IMPORTANT:** Before installing the switch, make a record of the MAC address (printed on the MAC address label attached to the switch). This address is needed when configuring the switch.

### Installing the switch

 $\Delta$ 

**CAUTION:** Do not cable the switch until after configuration.

**IMPORTANT:** Make sure that the server NIC configuration matches the switch bay selected.

**NOTE:** When installing two switches, there are two switch interconnect ports between adjacent I/O bays. These ports (17 and 18) are disabled by default. The ports must be manually enabled to use.

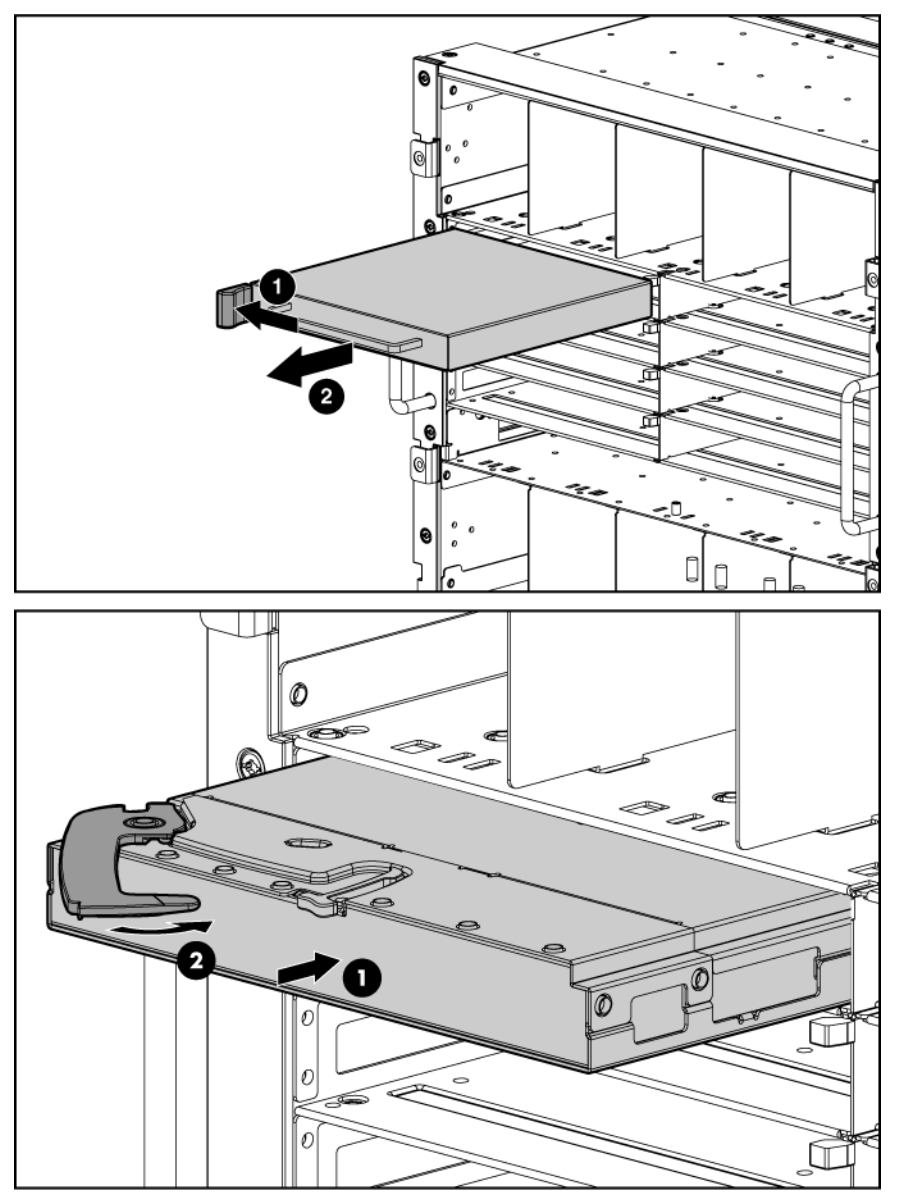

A successful installation is indicated by a green Health LED. If the Health LED is amber or power is not applied to the switch, see the "Troubleshooting" section of the HP BladeSystem enclosure setup and installation guide for more information.

## Accessing the switch

The switch is accessed remotely using the Ethernet ports or locally using the DB-9 management serial port.

To access the switch remotely:

- 1. Assign an IP address. By default, the switch is set up to obtain its IP address from a BOOTP server existing on the attached network.
- 2. From the BOOTP server, use the switch MAC address to obtain the switch IP address.
- 3. From a computer connected to the same network, use the IP address to access the switch using a Web browser or telnet application, which enables access to the switch BBI or CLI. The switch logon prompt appears.

**NOTE:** If the switch does not obtain the IP address by means of the BOOTP service, access the switch locally and configure the IP address manually. After assigning the IP address to the switch, then access the switch remotely.

To access the switch locally:

- 1. Connect the switch DB-9 serial connector, using a null-modem serial cable to a local client device (such as a laptop computer) with VT100 terminal emulation software.
- 2. Open a VT100 terminal emulation session with these settings: 9600 baud rate, eight data bits, no parity, one stop bit, and no flow control.

## Logging on and configuring the switch

To log on to the switch:

1. Access the switch ("Accessing the switch" on page 20). After connecting to the switch console, the login prompt appears.

Enter password:

2. Enter admin as the default administrator password.

The Main Menu appears and displays all administrator privileges:

| [Main Menu]<br>info<br>stats<br>cfg<br>oper<br>boot<br>maint<br>diff<br>apply<br>save<br>revert | <ul> <li>Information Menu</li> <li>Statistics Menu</li> <li>Configuration Menu</li> <li>Operations Command Menu</li> <li>Boot Options Menu</li> <li>Maintenance Menu</li> <li>Show pending config changes [global command]</li> <li>Apply pending config to FLASH [global command]</li> <li>Save updated config to FLASH [global command]</li> <li>Revert pending or applied changes [global command]</li> </ul> |
|-------------------------------------------------------------------------------------------------|----------------------------------------------------------------------------------------------------|
| revert<br>exit                                                                                  | <ul> <li>Revert pending or applied changes [global command]</li> <li>Exit [global command, always available]</li> </ul>                                                                                                    |
| >> Main#                                                                                        |                                                                                                    |

See the HP GbE2c Ethernet Blade Switch for c-Class BladeSystem Command Reference Guide for information on configuring the IP address, changing configuration settings, and monitoring switch operation using one of the following interfaces:

- Local RS-232 serial console management interface
- Remote telnet console management interface

See the HP GbE2c Ethernet Blade Switch for c-Class BladeSystem Browser-based Interface Reference Guide for information on using the embedded HTML interface to manage the switch from anywhere on the network using a standard browser, such as Netscape Navigator or Microsoft® Internet Explorer.

See "SNMP MIBs support (on page 43)" for more information on the SNMP agents. This section also describes how to use the MIBs to configure and monitor the switch using a generic SNMP manager, such as HP OpenView Network Node Manager or HP Systems Insight Manager.

### Installing SFP transceivers

CAUTION: Do not install or remove fiber-optic SFP transceivers with cables attached because of the potential damage to the cables, the cable connector, or the optical interfaces in the SFP transceiver. Disconnect all cables before removing or installing an SFP transceiver.

Removing and installing an SFP transceiver can shorten the useful life. Do not remove and insert SFP transceivers more often than is necessary.

- 1. Attach an ESD-preventative wrist strap to your wrist and to a bare metal surface on the chassis.
  - ▲ CAUTION: Do not remove the dust plugs from the fiber-optic SFP transceiver or the rubber plugs from the fiber-optic cable until you are ready to connect the cable. The plugs and caps protect the SFP transceiver ports and cables from contamination and ambient light.
- 2. Remove the dust cap and save for future use.
  - **IMPORTANT:** Use only SFP transceivers purchased from HP.
- 3. Insert the SFP transceiver.

12

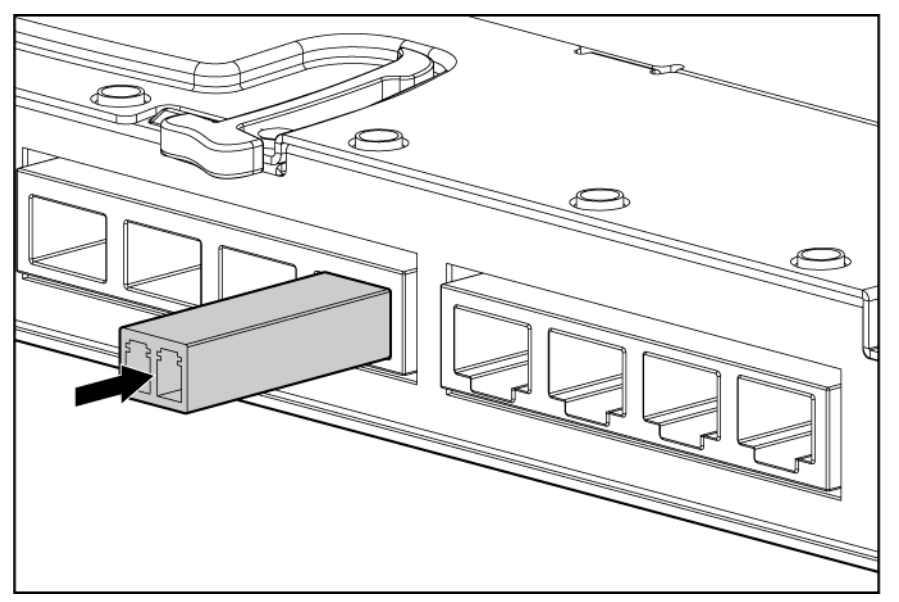

## Supporting software and special considerations

Supporting software is available to assist in configuring and managing the switch.

- Server Blade and Power Management Module Firmware—Provides firmware and installation instructions required for proper rack location operation.
- Utilities package and documentation—Provides utilities and documentation for switch management.
- Firmware Upgrade Smart Component (for Microsoft Windows only)—Provides quick and easy installation of the switch firmware, firmware upgrade tool, and readme file. A SoftPaq is available for use with Linux operating systems.

The utilities package and documentation, and the SoftPaq listed above, are available on the HP website (<u>http://www.hp.com/go/bladesystem/documentation</u>).

# Replacing a switch

| In this section       |        |      |  |
|-----------------------|--------|------|--|
| Replacing an existing | switch | <br> |  |

### Replacing an existing switch

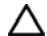

**CAUTION:** Removing the switch from a powered enclosure results in the loss of network communications between the server blade network ports that are connected through this switch and the segment of network infrastructure those ports need to communicate.

For continued blade server network communication and services availability before removing the switch, redirect critical high-availability services or applications to use the redundant network ports available on those blade servers that are connected through the redundant switch in the enclosure.

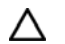

**CAUTION:** Do not cable the switch until after configuration.

To replace an existing switch:

- 1. Save the configuration file to a TFTP server for later retrieval. For more information on saving a configuration file to a TFTP server, see the HP GbE2c Ethernet Blade Switch for c-Class BladeSystem Command Reference Guide.
- 2. Remove and label the cables.
- **3.** Remove the switch.

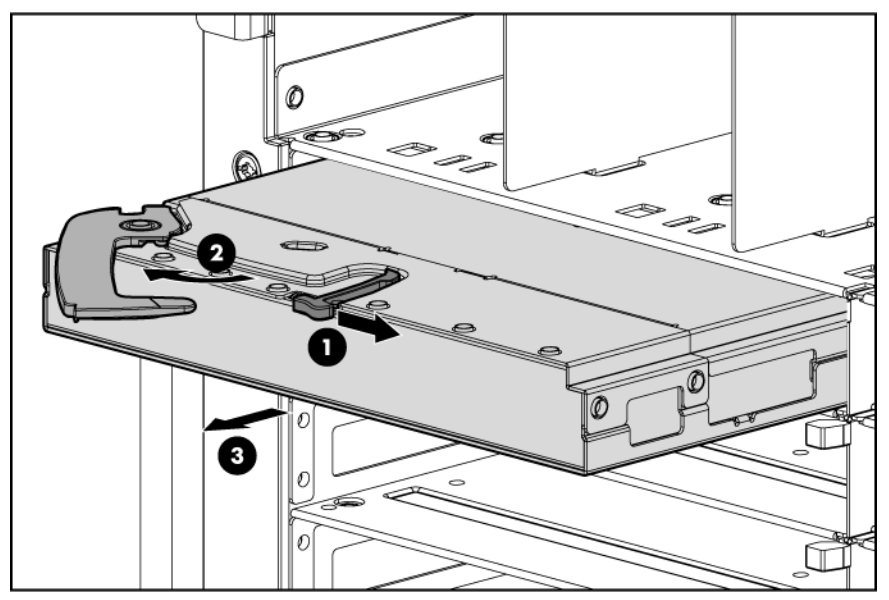

- 4. Slide the new switch fully into the interconnect bay. For more installation information, see "Installing the switch (on page 19, on page 19)."
- 5. Close the ejector lever and wait for the switch boot up completely.

.. 23

6. If the configuration file was saved to a TFTP server, download the configuration. For more information on downloading a configuration file, see the HP GbE2c Ethernet Blade Switch for c-Class BladeSystem Command Reference Guide.

# **Regulatory compliance notices**

#### In this section

| Class A equipment                |  |
|----------------------------------|--|
| Modifications                    |  |
| Cables                           |  |
| Canadian notice                  |  |
| European Union regulatory notice |  |
| BSMI notice                      |  |
| Japanese class A notice          |  |
| Korean class A notice            |  |
| Laser compliance                 |  |

### **Class A equipment**

This equipment has been tested and found to comply with the limits for a Class A digital device, pursuant to Part 15 of the FCC Rules. These limits are designed to provide reasonable protection against harmful interference when the equipment is operated in a commercial environment. This equipment generates, uses, and can radiate radio frequency energy and, if not installed and used in accordance with the instructions, may cause harmful interference to radio communications. Operation of this equipment in a residential area is likely to cause harmful interference, in which case the user will be required to correct the interference at personal expense.

### **Modifications**

The FCC requires the user to be notified that any changes or modifications made to this device that are not expressly approved by Hewlett-Packard Company may void the user's authority to operate the equipment.

### Cables

Connections to this device must be made with shielded cables with metallic RFI/EMI connector hoods in order to maintain compliance with FCC Rules and Regulations.

### Canadian notice

This Class A digital apparatus meets all requirements of the Canadian Interference-Causing Equipment Regulations.

Cet appareil numérique de la classe A respecte toutes les exigences du Règlement sur le matériel brouilleur du Canada.

### European Union regulatory notice

This product complies with the following EU Directives:

- Low Voltage Directive 73/23/EEC
- EMC Directive 89/336/EEC

Compliance with these directives implies conformity to applicable harmonized European standards (European Norms) which are listed on the EU Declaration of Conformity issued by Hewlett-Packard for this product or product family.

This compliance is indicated by the following conformity marking placed on the product:

# CE

This marking is valid for non-Telecom products and EU harmonized Telecom products (e.g. Bluetooth).

# **(€**(xxxx∗)①

This marking is valid for EU non-harmonized Telecom products.

\*Notified body number (used only if applicable—refer to the product label)

Hewlett-Packard GmbH, HQ-TRE, Herrenberger Strasse 140, 71034 Boeblingen, Germany

### **BSMI** notice

警告使用者:

這是甲類的資訊產品,在居住的 環境中使用時,可能會造成射頻 干擾,在這種情況下,使用者會 被要求採取某些適當的對策。

## Japanese class A notice

この装置は、情報処理装置等電波障害自主規制協議会(VCCI)の基準に 基づくクラスA情報技術装置です。この装置を家庭環境で使用すると電波 妨害を引き起こすことがあります。この場合には使用者が適切な対策を講ず るよう要求されることがあります。

### Korean class A notice

A급 기기 (업무용 정보통신기기)

이 기기는 업무용으로 전자파적합등록을 한 기기이오니 판매자 또는 사용자는 이 점을 주의하시기 바라며, 만약 잘못판매 또는 구입하였을 때에는 가정용으로 교환하시기 바랍니다.

### Laser compliance

This product may be provided with an optical storage device (that is, CD or DVD drive) and/or fiber optic transceiver. Each of these devices contains a laser that is classified as a Class 1 Laser Product in accordance with US FDA regulations and the IEC 60825-1. The product does not emit hazardous laser radiation.

Each laser product complies with 21 CFR 1040.10 and 1040.11 except for deviations pursuant to Laser Notice No. 50, dated May 27, 2001; and with IEC 60825-1:1993/A2:2001.

- MARNING: Use of controls or adjustments or performance of procedures other than those specified herein or in the laser product's installation guide may result in hazardous radiation exposure. To reduce the risk of exposure to hazardous radiation:
  - Do not try to open the module enclosure. There are no user-serviceable components inside.
  - Do not operate controls, make adjustments, or perform procedures to the laser device other than those specified herein.
  - Allow only HP Authorized Service technicians to repair the unit.

The Center for Devices and Radiological Health (CDRH) of the U.S. Food and Drug Administration implemented regulations for laser products on August 2, 1976. These regulations apply to laser products manufactured from August 1, 1976. Compliance is mandatory for products marketed in the United States.

# Technical specifications

| In this section                             |   |
|---------------------------------------------|---|
| General specifications                      | 8 |
| Runtime switching software default settings | 9 |
| Physical and environmental specifications   | 6 |
| Performance specifications                  | 6 |

# General specifications

| Category             | Specification                                            |
|----------------------|----------------------------------------------------------|
| Standards:           | IEEE 802.3 10Base-T Ethernet                             |
|                      | IEEE 802.3u 100Base-TX Fast Ethernet                     |
|                      | IEEE 802.3ab 1000Base-T Ethernet                         |
|                      | IEEE 802.3z 1000Base-SX Ethernet                         |
|                      | IEEE 802.1D Spanning Tree Protocol                       |
|                      | IEEE 802.1s Multiple Spanning Tree Protocol              |
|                      | IEEE 802.1w Rapid Spanning Tree Protocol                 |
|                      | IEEE 802.1Q VLAN                                         |
|                      | IEEE 802.3ac Frame Extensions for VLAN                   |
|                      | IEEE 802.3ad Link Aggregation Protocol (No LACP support) |
|                      | IEEE 802.3x Full-Duplex Flow Control                     |
|                      | ANSI/IEEE 802.3 Nway Auto-Negotiation                    |
| Protocols:           | CSMA/CD                                                  |
| Data transfer rates: |                                                          |
| Ethernet             | Half-Duplex: 10 Mb/s                                     |
|                      | Full-Duplex: 20 Mb/s                                     |
| Fast Ethernet        | Half-Duplex: 100 Mb/s                                    |
|                      | Full-Duplex: 200 Mb/s                                    |
| Gigabit Ethernet     | Half-Duplex: 2000 Mb/s                                   |
|                      | Full-Duplex: 2000 Mb/s                                   |
| Connectors:          |                                                          |
| HP GbE2c switch      | 5 RJ-45, 1 DB-9, 4 SFP transceiver cages                 |
| 10Base-T             | Two Pair UTP Category 3, 4, 5 (100 m)                    |
|                      | EIA/TIA-568 100-ohm STP (100 m)                          |
| 100Base-TX           | Two Pair or Four Pair UTP Category 5 (100 m)             |
|                      | EIA/TIA-568 100-ohm STP (100 m)                          |
| 1000Base-T           | Four Pair UTP Category 5e (100 m)                        |
|                      | EIA/TIA-568 100-ohm STP (100 m)                          |

| Category                                       | Specification                                                                                                    |  |
|------------------------------------------------|----------------------------------------------------------------------------------------------------|--|
| Number of ports per switch:                    | 16 x 1000-Mb/s ports dedicated to the server blade for switch communication                                                       |  |
|                                                | 2 x 1000-Mb/s ports dedicated to communications between switches that are inserted in ports 1 and 2, 3 and 4, 5 and 6, or 7 and 8 |  |
| 5 x 10Base-T/100Base-TX/1000Base-T RJ-45 ports |                                                                                                    |  |
|                                                | 1 x serial RS-232 DB-9 rear panel management serial port                                                                          |  |
|                                                | 4 x SFP 1000Base-SX transceivers                                                                                                  |  |

# Runtime switching software default settings

### General default settings

| Setting                                       | Value                                                                                                    |  |
|-----------------------------------------------|----------------------------------------------------------------------------------------------------|--|
| Notice                                        | None                                                                                                    |  |
| Banner                                        | None                                                                                                    |  |
| User names and<br>passwords                   | User names and passwords: <ul> <li>user—Enabled, password is user</li> <li>oper—Disabled, no password</li> <li>admin—Enabled (cannot be disabled), password is admin</li> </ul> |  |
| BOOTP service                                 | Enabled                                                                                                    |  |
| IP address (if manual IP option is selected)  | 0.0.0.0                                                                                                    |  |
| Subnet mask (if manual IP option is selected) | 0.0.0.0                                                                                                    |  |
| Primary default gateway                       | 0.0.0.0                                                                                                    |  |
| Secondary default<br>gateway                  | 0.0.0.0                                                                                                    |  |
| Primary DNS server<br>address                 | 0.0.0.0                                                                                                    |  |
| Secondary DNS server<br>address               | 0.0.0.0                                                                                                    |  |
| Default domain name                           | None                                                                                                    |  |
| Management<br>network/mask                    | 0.0.0.0 / 0.0.0.0                                                                                                    |  |
| Switch software image on next boot            | Image 1                                                                                                    |  |
| Switch Config file on next<br>boot            | Active                                                                                                    |  |
| Display Hostname<br>(sysName) in CLI prompt   | Disabled                                                                                                    |  |
| Idle timeout                                  | 5 minutes                                                                                                    |  |
| Telnet status                                 | Enabled                                                                                                    |  |
| Telnet port                                   | 23                                                                                                    |  |
| Web status                                    | Enabled                                                                                                    |  |

| Setting                                         | Value                                                                                                    |  |
|-------------------------------------------------|----------------------------------------------------------------------------------------------------|--|
| Web port                                        | 80                                                                                                    |  |
| Backpressure                                    | Disabled                                                                                                    |  |
| Port state                                      | Enabled                                                                                                    |  |
| Port speed/duplex                               | Auto                                                                                                    |  |
| Flow control                                    | Receive & transmit                                                                                                    |  |
| STP                                             | STG 1—Enabled with default VLAN (VID=1)                                                                                                    |  |
|                                                 | Port 1-16 (server ports) STP—Disabled at port level                                                                                                    |  |
|                                                 | STG 2-16—Disabled                                                                                                    |  |
| Bridge Max Age                                  | 20 seconds                                                                                                    |  |
| Bridge Hello Time                               | 2 seconds                                                                                                    |  |
| Bridge Forward Delay                            | 15 seconds                                                                                                    |  |
| Bridge Priority                                 | 32768                                                                                                    |  |
| MAC Address Aging Time                          | 300 seconds                                                                                                    |  |
| Port Priority                                   | 128                                                                                                    |  |
| Path Cost                                       | 4                                                                                                    |  |
| Static VLAN Entry                               | Default VLAN (VID = 1)                                                                                                    |  |
| Port VID                                        | 1 for all ports                                                                                                    |  |
| Port Trunking                                   | Trunk group 1, enabled with port 17 and 18                                                                                                    |  |
| Port Trunking Load Sharing<br>Algorithm         | <ol> <li>The algorithm selects the following as forwarding ports for forwarding traffic:</li> <li>For forwarding IP Packets—modulus of XOR of last 3 bits of source and last 3 bits of Destination IP address</li> <li>For forwarding non-IP packets—modulus of XOR of last 3 bits of source and last 3 bits of Destination MAC address</li> <li>For forwarding broadcast, multicast packets, and unknown unicast packets—the lowest active port number in the trunk group</li> </ol> |  |
| Port Mirroring-Mirror Status                    | Disabled                                                                                                    |  |
| Port Mirroring-Mirror Port                      | None selected                                                                                                    |  |
| Port Mirroring-Mirror Port<br>Traffic Direction | None selected                                                                                                    |  |
| Port Mirroring-Monitoring<br>Port               | None selected                                                                                                    |  |
| SNMP                                            | Read/write                                                                                                    |  |
| SNMP System Name                                | None                                                                                                    |  |
| SNMP System Location                            | None                                                                                                    |  |
| SNMP System Contact                             | None                                                                                                    |  |
| SNMP Community                                  | Public—read-only                                                                                                    |  |
| String/Access Right                             | Private—read/write                                                                                                    |  |
| SNMP Trap Host 1                                | 0.0.0.0                                                                                                    |  |
| SNMP Trap Host 1<br>Community String            | Public                                                                                                    |  |
| SNMP Trap Host 2                                | 0.0.0.0                                                                                                    |  |
| SNMP Trap Host 2<br>Community String            | Public                                                                                                    |  |

| Setting                                | Value                                                             |  |
|----------------------------------------|-------------------------------------------------------------------|--|
| SNMP Authentication<br>Traps           | Disabled                                                          |  |
| SNMP Link Up/Down<br>Traps             | Enabled                                                           |  |
| Security IP Network/Mask               | 0.0.0.0 / 0.0.0.0                                                 |  |
| TFTP Server IP Address                 | 0.0.0.0                                                           |  |
| TFTP Port Number                       | 69                                                                |  |
| Firmware upgrade                       | File name—none                                                    |  |
| Configuration file from<br>TFTP server | File name—none                                                    |  |
| Configuration file to TFTP server      | File name—none                                                    |  |
| PING tool                              | Target address—undefined                                          |  |
|                                        | Default tries—5                                                   |  |
| Trace Route tools                      | Target address—undefined                                          |  |
| Serial Port Baud Rate                  | 9600                                                              |  |
| Serial Port Data Bit                   | 8                                                                 |  |
| Serial Port Parity Bit                 | None                                                              |  |
| Serial Port Stop Bit                   | 1                                                                 |  |
| Serial Port Flow Control               | None                                                              |  |
| Default VLAN                           | Default VLAN (VID=1) with all ports assigned including CPU, STG=1 |  |
| NTP State                              | Disabled                                                          |  |
| NTP Server                             | 0.0.0.0                                                           |  |
| NTP Resync Interval                    | 720 minutes                                                       |  |
| GMT Timezone Offset                    | -06:00                                                            |  |
| Daylight Savings Time<br>State         | Disabled                                                          |  |
| System Up Time                         | 0 days 00 :00 :00                                                 |  |
| Current time                           | RTC or NTP (00 :00 :00)                                           |  |
| Date                                   | None                                                              |  |
| Syslog Host                            | 0.0.0.0                                                           |  |
| Syslog Host 2                          | 0.0.0.0                                                           |  |
| Syslog Host Severity                   | 7                                                                 |  |
| Syslog Host 2 Severity                 | 7                                                                 |  |
| Syslog Console Output                  | Disabled                                                          |  |

| Setting                              | Value                              |  |
|--------------------------------------|------------------------------------|--|
| Log                                  | console—Enabled                    |  |
|                                      | <ul> <li>system—Enabled</li> </ul> |  |
|                                      | <ul> <li>mgmt—Enabled</li> </ul>   |  |
|                                      | cli—Enabled                        |  |
|                                      | • stp—Enabled                      |  |
|                                      | • vlan—Enabled                     |  |
|                                      | <ul> <li>ssh—Enabled</li> </ul>    |  |
|                                      | <ul> <li>ntp—Enabled</li> </ul>    |  |
|                                      | • ip—Enabled                       |  |
|                                      | • web-Enabled                      |  |
| RSA Server Key Autogen<br>Interval   | 0                                  |  |
| RSA Server Key Autogen               | Disabled                           |  |
| SSH Server                           | On                                 |  |
| SCP-only Administrator<br>Password   | admin                              |  |
| SSH Server Port                      | 22                                 |  |
| SCP Apply and Save                   | Disabled                           |  |
| RADIUS Server                        | Off                                |  |
| RADIUS Secret                        | None                               |  |
| Primary RADIUS Server                | 0.0.0.0                            |  |
| Secondary RADIUS Server              | 0.0.0.0                            |  |
| RADIUS Server Port                   | 1645                               |  |
| RADIUS Server Retries                | 3                                  |  |
| RADIUS Server Timeout                | 3                                  |  |
| RADIUS Backdoor for<br>Telnet Access | Disabled                           |  |
| Re-ARP Period in Minutes             | 10                                 |  |
| MSTP                                 | Disabled                           |  |
| MSTP Default Mode                    | RSTP                               |  |
| MSTP Region Name                     | None                               |  |
| MSTP Region Version                  | 1                                  |  |
| MSTP Max Hop Count                   | 20                                 |  |
| CIST Bridge Max Age                  | 20 seconds                         |  |
| CIST Bridge Hello Time               | 2 seconds                          |  |
| CIST Bridge Forward<br>Delay         | 15 seconds                         |  |
| CIST Bridge Priority                 | 32768                              |  |
| CIST MAC Address Aging<br>Time       | 300 seconds                        |  |
| CIST Port Priority                   | 128                                |  |
| CIST Port Path Cost                  | 20000                              |  |
| MSTP Link Type                       | Auto                               |  |

| Setting                                     | Value               |  |
|---------------------------------------------|---------------------|--|
| MSTP Edge Port                              | Enabled: ports 1-16 |  |
| TACACS+ Service                             | Off                 |  |
| TACACS+ Primary Secret                      | None                |  |
| TACACS+ Secondary<br>Secret                 | None                |  |
| Primary TACACS+ Server                      | 0.0.0.0             |  |
| Secondary TACACS+<br>Server                 | 0.0.0.0             |  |
| TACACS+ Server Port                         | 49                  |  |
| TACACS+ Server Retries                      | 3                   |  |
| TACACS+ Server Timeout                      | 5 seconds           |  |
| TACACS+ Backdoor for<br>Telnet Access       | Disabled            |  |
| IGMP Snooping                               | Disabled            |  |
| IGMP VLANs                                  | None                |  |
| IGMP Report Timeout                         | 10 seconds          |  |
| IGMP Multicast Router<br>Timeout            | 255 seconds         |  |
| IGMP Robust                                 | 2                   |  |
| Aggregate IGMP Report                       | Disabled            |  |
| IGMP Fastleave                              | Disabled            |  |
| IGMP Fastleave VLANs                        | None                |  |
| IGMP Filtering                              | Disabled            |  |
| IGMP Filters                                | None                |  |
| Static Multicast Router Port                | None                |  |
| Uplink Failure Detection<br>(UFD)           | Off                 |  |
| UFD Failure Detection Pair                  | Disabled            |  |
| UFD Link To Monitor - Port                  | None                |  |
| UFD Link To Monitor -<br>Trunk              | None                |  |
| UFD Link to Disable - Ports                 | None                |  |
| UFD Link To Disable -<br>Trunks             | None                |  |
| RMON History Group<br>Number                | None                |  |
| RMON History Interface<br>MIB to Monitor    | None                |  |
| RMON History Number of<br>Requested Buckets | 30                  |  |
| RMON History Polling<br>Interval            | 1800                |  |
| RMON History Owner                          | None                |  |

| Setting                                     | Value       |
|---------------------------------------------|-------------|
| RMON Event Group<br>Number                  | None        |
| RMON Event Description                      | None        |
| RMON Event Type                             | None        |
| RMON Alarm Group<br>Number                  | None        |
| RMON Alarm MIB to<br>Monitor                | None        |
| RMON Alarm Interval                         | 1800        |
| RMON Alarm Sample<br>Type                   | abs         |
| RMON Alarm Type                             | either      |
| RMON Alarm Rising<br>Threshold              | 0           |
| RMON Alarm Falling<br>Threshold             | 0           |
| RMON Alarm Rising Event<br>Index            | 0           |
| RMON Alarm Falling Event<br>Index           | 0           |
| RMON Alarm Owner                            | Null        |
| IP Forwarding                               | Disabled    |
| Configurable User Name -<br>admpw           | admin       |
| Configurable User Name -<br>opw             | Disabled    |
| Configurable User Name -<br>usrpw           | user        |
| Configurable User Name -<br>UID 1-10        | Disabled    |
| Uplink Fast                                 | Disabled    |
| THASH - enable                              | SIP and DIP |
| SNMPv1 - Read<br>community string:          | public      |
| SNMPv1 - Write<br>community string:         | private     |
| SNMPv1 - SNMP state<br>machine timeout:     | 5           |
| SNMPv1 - authentication<br>traps:           | Disabled    |
| SNMPv1 - Uplink Failure<br>Detection traps: | Disabled    |
| SNMPv1 - link up/down<br>traps:             | Enabled     |
| SNMPv1 - v1/v2 access:                      | Enabled     |
| IGMP                                        | off         |

| Setting                | Value                                 |  |  |
|------------------------|---------------------------------------|--|--|
| MCAST/BCAST/UCAST      | off                                   |  |  |
| SNMPv3 - SNMP access   | read/write enabled                    |  |  |
| SNMPv3 - v1v2 access   | Enabled                               |  |  |
| SNMPv3 - adminmd5      | authentication = md5, privacy = des   |  |  |
| SNMPv3 - adminsha      | authentication = sha, privacy = des   |  |  |
| SNMPv3 - v1v2only      | authentication = none, privacy = none |  |  |
| SNMPv3 - admingrp      | level=authPriv,                       |  |  |
|                        | users=adminmd5,                       |  |  |
|                        | adminsha, rview, wview, nview=iso     |  |  |
| SNMPv3 - v1v2grp       | level=noAuthNoPriv,                   |  |  |
|                        | users=v1v2only,                       |  |  |
|                        | rview, wview=iso,                     |  |  |
|                        | nview=v1v2only                        |  |  |
| SNMPv3 - iso           | subtree = 1, included                 |  |  |
| SNMPv3 - v1v2only      | subtree=1, included                   |  |  |
|                        | subtree=1.3.6.1.6.3.15, excluded      |  |  |
|                        | subtree=1.3.6.1.6.3.16, excluded      |  |  |
|                        | subtree=1.3.6.1.6.3.18, excluded      |  |  |
| FTP - port             | 21 (not configurable)                 |  |  |
| Browser upgrade option | Enabled, (not configurable)           |  |  |
| STP Fast               | Disabled                              |  |  |
| HTTPS Port             | Disabled                              |  |  |

### Port names, VLANs, STP, trunking default settings

These default settings apply to all ports:

- Speed—Autonegotiate
- PVID-1
- Tag (Y/N)—N
- VLAN Name—Default VLAN

| Port type | Port number | Port name  | STP      | Trunk group |
|-----------|-------------|------------|----------|-------------|
| Server    | 1           | Downlink1  | Disabled |             |
| Server    | 2           | Downlink2  | Disabled |             |
| Server    | 3           | Downlink3  | Disabled |             |
| Server    | 4           | Downlink4  | Disabled |             |
| Server    | 5           | Downlink5  | Disabled |             |
| Server    | 6           | Downlink6  | Disabled |             |
| Server    | 7           | Downlink7  | Disabled |             |
| Server    | 8           | Downlink8  | Disabled |             |
| Server    | 9           | Downlink9  | Disabled |             |
| Server    | 10          | Downlink10 | Disabled |             |

| Port type                  | Port number | Port name  | STP      | Trunk group |
|----------------------------|-------------|------------|----------|-------------|
| Server                     | 11          | Downlink11 | Disabled |             |
| Server                     | 12          | Downlink12 | Disabled |             |
| Server                     | 13          | Downlink13 | Disabled |             |
| Server                     | 14          | Downlink14 | Disabled |             |
| Server                     | 15          | Downlink15 | Disabled |             |
| Server                     | 16          | Downlink16 | Disabled |             |
| X-Connect                  | 17          | XConnect1  | Enabled  | 1           |
| X-Connect                  | 18          | XConnect1  | Enabled  | 1           |
| Reserved for future<br>use | 19          |            |          |             |
| Uplink                     | 20          | Uplink1    | Enabled  |             |
| Uplink                     | 21          | Uplink2    | Enabled  |             |
| Uplink                     | 22          | Uplink3    | Enabled  |             |
| Uplink                     | 23          | Uplink4    | Enabled  |             |
| Uplink                     | 24          | Uplink5    | Enabled  |             |

# Physical and environmental specifications

| Category                 | Specification                                                                              |  |  |
|--------------------------|--------------------------------------------------------------------------------------------|--|--|
| DC inputs                | 12VDC: 2.0A maximum per switch                                                             |  |  |
| Power<br>consumption     | 25 W maximum per switch                                                                    |  |  |
| Operating<br>temperature | 10° to 40° C (50° to 104° F)                                                               |  |  |
| Storage<br>temperature   | -40° to 70° C (-40° to 158° F)                                                             |  |  |
| Operating<br>humidity    | 5% to 95% RH noncondensing                                                                 |  |  |
| Storage humidity         | 5% to 95% RH noncondensing                                                                 |  |  |
| Switch dimensions        | 267.7 x 192.79 x 27.94 mm (10.5 x 7.5 x 1.1 in.)                                           |  |  |
| Weight                   | 1.8 Kg (3.97 lbs.)                                                                         |  |  |
| Safety                   | <ul> <li>TUV to UL 60950-1, and CAN/CSA C22.2 No.<br/>60950-1 and to EN 60950-1</li> </ul> |  |  |
|                          | CE Marking                                                                                 |  |  |
|                          | RoHS 5/6 compliant                                                                         |  |  |

# Performance specifications

| Category               | Specification                                                             |
|------------------------|---------------------------------------------------------------------------|
| Transmission<br>method | Store-and-forward                                                         |
| Memory                 | 128 MB main, 16 MB flash, and 1 MB shared packet buffer memory per switch |

| Category                                                          | Specification                                                              |
|-------------------------------------------------------------------|----------------------------------------------------------------------------|
| MAC address<br>table size                                         | 8 KB per switch                                                            |
| Packet forwarding<br>rate                                         | 1,488,095 packets per second with 64 byte packets per port (for 1000 Mb/s) |
| Maximum external<br>port packet<br>forwarding rate                | 5 X 1 GB port = 5 X 1,488,095 = 7,440,475 pps per<br>switch                |
| Best downlink<br>external port<br>packet forwarding<br>rate ratio | 16 : 5                                                                     |
| Interswitch x-<br>connects across<br>enclosure<br>backplane       | 2 X 1 GB ports bundled in Port Trunk of 2 GB size                          |
| MAC address<br>learning                                           | Automatic update                                                           |
| Forwarding table                                                  | Maximum age: 1 to 1,000,000 seconds                                        |
| age time                                                          | Default: 300 seconds                                                       |

# Performing a serial download

#### In this section

| Introduction                                          | 38 |
|-------------------------------------------------------|----|
| Serial upgrade of boot code firmware image procedure  | 38 |
| Serial upgrade of operating system firmware procedure | 40 |

### Introduction

Perform a serial download of the switch operating system firmware, or boot code firmware if upgrading a switch directly from any existing OS or boot code images.

This procedure requires:

- A computer running terminal emulation software
- A standard null modem cable with a female DB-9 connector
- A switch OS firmware and/or boot code images

# Serial upgrade of boot code firmware image procedure

To perform a serial upgrade of the switch boot code firmware image, usually named pGbE2c\_b\_100.bin:

- 1. Using the null modem, connect the console port of the switch to the serial port of a PC that supports XModem/1K XModem.
- 2. Start HyperTerminal (part of Microsoft Windows) or equivalent terminal emulation application (depending on the computer operating system), and set the parameters for the terminal emulation console:

| Parameter    | Value |
|--------------|-------|
| Baud rate    | 9600  |
| Date bits    | 8     |
| Parity       | None  |
| Stop bits    | 1     |
| Flow control | None  |

**3**. Power on the switch.

4. Hold down the Shift key and press the D key repeatedly during the Memory Test, until this message appears:

```
Memory Test ......
Xmodem Mode
Starting POST...
Checking MP I2c..... PASSED.
Checking PCI bus...... PASSED.
Checking Interrupt...... PASSED.
Post Passed.
Disabling watchdog for xmodem.
GbE2c Ethernet Blade Switch for HP c-Class - PPCBoot 2.x.x.
To download GbE2c Switch Boot Code or GbE2c Switch OS Image use 1K
Xmodem at 115200
```

**NOTE:** To perform serial downloads at 57600 baud rate, press the Shift-F keys. To perform serial downloads at 115200 baud rate, press the Shift-D keys.

5. After the message in Step 4 appears, reconfigure the terminal emulation console using these parameters.

| Parameter    | Value  |
|--------------|--------|
| Baud rate    | 115200 |
| Data bits    | 8      |
| Parity       | None   |
| Stop bits    | 1      |
| Flow control | None   |

6. Press the Enter key several times on the PC that is connected to the console port of the switch. When the console port is successfully communicating with the PC, indicating readiness for image transfer, continuous C's appear:

22222222222222222

- Be sure that the new switch boot code firmware file is available on the computer. This file can be downloaded from the CD that is shipped with the switch or from the HP website (http://www.hp.com/go/bladesystem/documentation).
- 8. Select <Transfer-Send File> from the menu and choose these options in the Send File window:

file: pGbE2c\_b\_100.bin (100 represents the version number of Switch Boot Code firmware)

protocol: 1K XMODEM

The Send File window displays progress of the file transfer. The file transfer might take up to seven minutes.

NOTE: Although slower, XModem also works if 1K MODEM is not used.

9. After completing the transfer, a message displays how many bytes transferred, followed by another message displaying the status of image extraction. Do not power cycle the switch during this process. After extracting the image, it is updated to flash and a message with a progress indicator displays as shown.

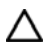

**CAUTION:** Do not power off the switch until the message: "Change your baud rate to 9600 bps and power cycle the switch," is displayed, otherwise, the switch will be inoperable.

10. Change the baud rate to 9600 and power off the switch, wait for a few seconds, and power on the switch.

The switch boots with the new version of the boot code image that was just downloaded.

# Serial upgrade of operating system firmware procedure

To perform a serial upgrade of the switch operating system firmware image, usually named pGbE2c\_100.bin:

- 1. Using the null modem cable, connect the console port of the switch to the serial port of a PC that supports XModem/1K XModem.
- 2. Start HyperTerminal (part of Microsoft Windows) or equivalent terminal emulation application (depending on the computer operating system) and set the parameters for terminal emulation console:

| Parameter    | Value |
|--------------|-------|
| Baud rate    | 9600  |
| Data bits    | 8     |
| Parity       | None  |
| Stop bits    | 1     |
| Flow control | None  |

**3.** Power on the switch.

4. Hold down the Shift key and press the D key repeatedly during the Memory Test, until this message appears:

```
Memory Test ......
Xmodem Mode
Starting POST...
Checking MP I2c..... PASSED.
Checking PCI bus..... PASSED.
Checking Interrupt..... PASSED.
Post Passed.
Disabling watchdog for xmodem.
GbE2c Ethernet Blade Switch for HP c-Class - PPCBoot 2.x.x.
To download GbE2c Switch Boot Code or GbE2c Switch OS Image use 1K
Xmodem at 115200
```

**NOTE:** To perform serial downloads at 57600 baud rate, press the Shift-F keys. To perform serial downloads at 115200 baud rate, press the Shift-D keys.

5. After the message in Step 4 appears, reconfigure the terminal emulation console using these parameters.

| Parameter    | Value  |
|--------------|--------|
| Baud rate    | 115200 |
| Data bits    | 8      |
| Parity       | None   |
| Stop bits    | 1      |
| Flow control | None   |

6. Press the Enter key several times on the PC that is connected to the console port of the switch. When the console port is successfully communicating with the PC, indicating readiness for image transfer, continuous C's appear:

cccccccccccccccccc

- 7. Be sure that the new switch operating system firmware file is available on the computer. This file can be downloaded from the CD that is shipped with the switch or from the HP website (http://www.hp.com/go/bladesystem/documentation).
- 8. Select <**Transfer-Send File>** from the menu and choose these options in the Send File window:

file: pGbE2c\_b\_100.bin (100 represents the version number of Switch Boot Code firmware)

protocol: 1K XMODEM

The Send File window displays the progress of the file transfer. The file transfer might take up to five minutes.

NOTE: Although slower, XModem also works if 1K MODEM is not used.

 After completing the transfer, a message displays how many bytes transferred, followed by another message displaying the status of image extraction. Do not power cycle the switch during this process.

CAUTION: Do not power off the switch until the message: "Change your baud rate to 9600 bps and power cycle the switch," is displayed, otherwise, the switch will be inoperable.

10. After extracting the image, the system prompts to select which current operating system image (image1 or image2) needs to be updated by the new operating system image. It also provides an option (n) not to update any and to quit the update procedure.

Depending on the selection, 1 or 2, the system updates image1 or image2 on the flash and a message with a progress indicator displays as shown below. If selecting n, the system aborts the update procedure and prompts to reset the baud rate and power cycle the switch.

-or-

```
ProLiant c-Class GbE2c Interconnect Switch - PPCBoot 2.x.x.
To download GbE2c Switch Boot Code or GbE2c Switch OS Image use 1K
Xmodem at 115200
Total bytes transferred: 0x1ef400
Extracting images ... Do *NOT* power cycle the switch
```

Change your baud rate to 9600 bps and power cycle the switch

-or-

```
ProLiant c-Class GbE2c Interconnect Switch - PPCBoot 2.x.x.
To download GbE2c Switch Boot Code or GbE2c Switch OS Image use 1K
Xmodem at 115200
Total bytes transferred: 0x1ef400
Extracting images ... Do *NOT* power cycle the switch
Please choose the GbE2c Switch OS Image to upgrade [1|2|n] : n
No update.
Change your baud rate to 9600 bps and power cycle the switch
```

11. Change the baud rate to 9600 and power off the switch. Wait for a few seconds, and power on the switch.

During bootup the switch the following prompt appears:

Press <Ctrl>-o to use the other image ...

To use the other operating system image, press the Ctrl-o keys.

## SNMP MIBs support

| In this section       |    |
|-----------------------|----|
| MIB overview          | 43 |
| SNMP Manager software | 43 |
| Supported MIBs        | 44 |
| Supported traps       | 44 |

### **MIB** overview

Management and statistics information is stored in the switch in the MIB. The switch supports several standard MIBs. Values for MIB objects are retrieved with any SNMP-based network management software.

In addition to the standard MIBs, the switch also supports its own proprietary enterprise MIB as an extended MIB. The proprietary MIB is retrieved by specifying the MIB OID at the network manager station.

MIB values are either read-only or read/write variables.

- Read-only MIB variables are constants that are programmed into the switch or variables that change while the switch is in operation. Examples of read-only constants include the number and types of ports. Examples of read-only variables are the statistics counters, such as the number of errors that have occurred or how many kilobytes of data have been received and forwarded through a port.
- Read/write MIB variables are usually related to user-customized configurations. Examples include the IP address of the switch, Spanning Tree Algorithm parameters, and port status.

### **SNMP** Manager software

Using third-party vendor SNMP software to manage the switch allows access to proprietary enterprise MIBs for the switch. The MIBs are found in the utilities on the HP website (http://www.hp.com/go/bladesystem/documentation).

If the software provides functions to browse or modify MIBs, the MIB values (if the MIB attributes permit the write operation) are changeable. This process can be quite involved, because the MIB OIDs (available in the MIB files) must be used and retrieved one by one.

Use an SNMP manager, such as HP OpenView Network Node Manager or HP Systems Insight Manager, to access the enterprise-specific MIBs. Compile the MIBs into the MIB database and then use a MIB browser to navigate through them. For detailed information, access the individual descriptions of each MIB or see the documentation that came with the SNMP manager software.

The switch SNMP agent supports SNMP Version 1. Security is provided through SNMP community strings. The default community strings are "public" for SNMP GET operation and "private" for SNMP SET operation.

Users can specify up to two trap hosts for receiving SNMP traps. The agent sends the SNMP trap to the specified hosts when appropriate. Traps are not sent if there is no host specified.

## Supported MIBs

The SNMP agent for the switch supports these MIBs:

- bt4Network.mib
- bt4Physical.mib
- bt4Switch.mib
- bt4trap.mib
- cpqhost.mib
- cpqsinfo.mib
- cpqrack.mib
- hpswitchpl.mib
- rfc1213.mib
- rfc1493.mib
- rfc1573.mib
- rfc1643.mib
- rfc1757.mib
- rfc1907.mib
- rfc2037.mib
- rfc2571.mib
- rfc2572.mib
- rfc2573.mib
- rfc2574.mib
- rfc2575.mib
- rfc2576.mib

## Supported traps

The switch SNMP agent supports these traps:

- bt4trap.mib traps
  - bt4SwDefGwUp
  - bt4SwDefGwDown
  - bt4SwDefGwInService
  - bt4SwDefGwNotInService
  - bt4SwLoginFailure
  - bt4SwTempExceedThreshold
  - bt4SwApplyComplete
  - bt4SwSaveComplete
  - bt4SwFwDownloadSucess
  - bt4SwFwDownloadFailure
  - bt4SwTempReturnThreshold
  - bt4SwUfdfoLtMFailure
  - bt4SwUfdfoLtMUP

- bt4SwUfdfoGlobalEna
- bt4SwUfdfoGlobalDis
- bt4SwUfdfoLtDAutoEna
- bt4SwUfdfoLtDAutoDis
- rfc1215.mib traps
  - coldStart
  - warmStart
  - o linkDown
  - linkUp
  - authenticationFailure
  - egpNeighborLoss
- rfc1493.mib traps
  - newRoot

•

- topologyChange
- rfc1757.mib traps
- risingAlarm
- fallingAlarm

# Electrostatic discharge

| In this section                                      |    |
|------------------------------------------------------|----|
| Preventing electrostatic discharge                   | 46 |
| Grounding methods to prevent electrostatic discharge | 46 |

### Preventing electrostatic discharge

To prevent damaging the system, be aware of the precautions you need to follow when setting up the system or handling parts. A discharge of static electricity from a finger or other conductor may damage system boards or other static-sensitive devices. This type of damage may reduce the life expectancy of the device.

To prevent electrostatic damage:

- Avoid hand contact by transporting and storing products in static-safe containers.
- Keep electrostatic-sensitive parts in their containers until they arrive at static-free workstations.
- Place parts on a grounded surface before removing them from their containers.
- Avoid touching pins, leads, or circuitry.
- Always be properly grounded when touching a static-sensitive component or assembly.

## Grounding methods to prevent electrostatic discharge

Several methods are used for grounding. Use one or more of the following methods when handling or installing electrostatic-sensitive parts:

- Use a wrist strap connected by a ground cord to a grounded workstation or computer chassis. Wrist straps are flexible straps with a minimum of 1 megohm ±10 percent resistance in the ground cords. To provide proper ground, wear the strap snug against the skin.
- Use heel straps, toe straps, or boot straps at standing workstations. Wear the straps on both feet when standing on conductive floors or dissipating floor mats.
- Use conductive field service tools.
- Use a portable field service kit with a folding static-dissipating work mat.

If you do not have any of the suggested equipment for proper grounding, have an authorized reseller install the part.

For more information on static electricity or assistance with product installation, contact an authorized reseller.

# RJ-45 pin specification

#### In this section

# Standard RJ-45 receptacle/connector

When connecting the switch to a switch, bridge, or hub, an Ethernet cable is necessary.

The table indicates the pin number and wire color assignments for the switch-to-network adapter card connection, and the Ethernet cable for the switch-to-switch, switch-to-hub, or switch-to-bridge connection.

| Contact | Media direct interface<br>signal | Color match  |
|---------|----------------------------------|--------------|
| 1       | Tx + (transmit)                  | White/Orange |
| 2       | Tx - (transmit)                  | Orange/White |
| 3       | Rx + (receive)                   | White/Green  |
| 4       | Not used                         | Blue/White   |
| 5       | Not used                         | White/Blue   |
| 6       | Rx - (receive)                   | Green/White  |
| 7       | Not used                         | White/Brown  |
| 8       | Not used                         | Brown/White  |

The table provides the same information for the Gigabit over Copper ports.

| Contact | Media direct interface<br>signal | Color match  |
|---------|----------------------------------|--------------|
| 1       | BI_DA+                           | White/Orange |
| 2       | BI_DA-                           | Orange/White |
| 3       | BI_DB+                           | White/Green  |
| 4       | BI_DC+                           | Blue/White   |
| 5       | BI_DC-                           | White/Blue   |
| 6       | BI_DB-                           | Green/White  |
| 7       | BI_DD+                           | White/Brown  |
| 8       | BI_DD-                           | Brown/White  |

# Troubleshooting

#### In this section

| Forgotten administrator user name and password that was configured on the switch                                                                                                    | 48<br>48             |
|----------------------------------------------------------------------------------------------------|----------------------|
| Health LED on the switch is not on the more than 30 seconds and switch does not beet                                                                                                    | 40                   |
| No link LED appears, even after plugging the Category 5 cable in the RJ-45 connector of the external port<br>Cannot access the switch serial console interface using null modem connection from a PC Terminal Emulation                                                                                                    | 49                   |
| Program                                                                                                    | 49                   |
| Error message that the switch failed to complete the system self-testing appears on the serial console screen<br>The switch fails to get its IP settings from the BOOTP server, even though by default it is configured for BOOTP<br>The keyboard locks up when using HyperTerminal to log on to the switch through the console interface | 50<br>50<br>50<br>50 |
| Password is not accepted by the switch using the remote console interface immediately after a reboot                                                                                                    | 51                   |
| Cannot connect to the switch console interface remotely using SSH                                                                                                    | 51                   |
| Cannot connect to the switch SNMP interface                                                                                                    | 51                   |
| The port activity IEDs continuously indicate activity after connecting more than one port to another switch or                                                                                                    | 01                   |
| destingtion device                                                                                                    | 51                   |
| Cannot connect to the switch remotely using the Web interface                                                                                                    | 52                   |
| Cannot enable a port in multiple VIANs while configuring VIANS                                                                                                    | 52                   |
| The switch does not let the user enable two adjacent ports into two different VLANs while assigning the ports to VLANs                                                                                                    | ,<br>52              |
| While using TFTP to download firmware, the switch fails to connect to the TFTP server, or after connection the download fails                                                                                                    | 53                   |
| The switch fails to connect to the TFTP server while using TFTP to download or upload a configuration file, or af connection the download or upload fails                                                                                                    | ter<br>53            |
| The console screen displays a message to change the baud rate for the terminal emulation session for XModem                                                                                                    | 1                    |
| transfer after forcing the switch into the download mode, and does not display CCCC                                                                                                    | 54                   |
| The download fails after starting to download the firmware file                                                                                                    | 54                   |
| The switch configuration is corrupt                                                                                                    | 54                   |

# Forgotten administrator user name and password that was configured on the switch

#### Action:

Call HP technical support at 1-800-652-6672, or call a service representative to get a backdoor password.

### Health LED on the switch is not on

#### Action:

• The switch is not seated properly. Be sure that the switch is inserted completely and seated properly.

- The server blade enclosure is not powered up. Be sure that the server blade enclosure is powered up and all the power connections are intact.
- There is a faulty LED. Check the console to see if the switch is booted.
- The switch fuse is blown. Send for repair.

# Health LED on the switch stays amber for more than 30 seconds and switch does not boot

#### Action:

The Standby Mode Timeout function is malfunctioning. Force the switch to reboot by pressing the **Reset** button.

# No link LED appears, even after plugging the Category 5 cable in the RJ-45 connector of the external port

#### Action:

- The cable is not properly plugged in. Check the cable at both ends to ensure that it is plugged in and seated properly.
- The cable or connector heads are faulty. Replace the cable with another tested cable.
- The RJ-45 connector on the switch or LED is faulty.
  - After checking and replacing the cable, if no link LED displays, check whether the port is transferring data. If yes, the LED is faulty. If no, it could be a faulty RJ-45 connector. Call a service representative.
  - This could be caused by using a crossover cable instead of a straight through cable.

# Cannot access the switch serial console interface using null modem connection from a PC Terminal Emulation Program

- The null modem cable is faulty. Be sure the null modem cable, provided by HP with this hardware, was used.
- The connection settings do not match the switch serial settings. Be sure that the PC Terminal Emulation session settings match the switch serial settings.

# Error message that the switch failed to complete the system self-testing appears on the serial console screen

#### Action:

The system diagnostic tests failed. Note the reason for the failure from the serial console screen message and call a service representative.

# The switch fails to get its IP settings from the BOOTP server, even though by default it is configured for BOOTP

#### Action:

- The switch is not connected properly to the network. Check the cable and connections and be sure that there is network connectivity between the switch and the BOOTP server.
- The BOOTP server is not available on the network or VLAN that is attached to the switch management port. Be sure that the BOOTP server is present on the network or VLAN attached to the switch.
- The BOOTP server cannot offer IP settings to the switch because no IP addresses are available. Add additional IP addresses as necessary.
- The switch timed out its request for IP settings. Reset the switch.

# The keyboard locks up when using HyperTerminal to log on to the switch through the console interface

#### Action:

Scroll lock is on. Press the Scroll Lock key on the keyboard and be sure that the scroll lock is off.

# Cannot connect to the switch console interface remotely using Telnet

- The switch IP address is not configured or correct.
  - From the serial console interface, be sure that the switch IP address is configured and valid on the network.
  - Use the correct IP address to establish the Telnet connection with the switch.
- The setting allowing access to the switch using the Telnet interface is disabled. From the serial console interface, be sure that the Telnet interface is enabled.

 The management network address/mask (if used) does not contain the IP address of the management station. From the serial console interface, be sure that the Management Network Address/Mask contains the IP address of the management station.

# Password is not accepted by the switch using the remote console interface immediately after a reboot

#### Action:

The switch is still working on network convergence. Wait up to 10 seconds for the password to be accepted.

# Cannot connect to the switch console interface remotely using SSH

#### Action:

- The switch IP address is not configured or correct.
  - From the serial console interface, be sure that the switch IP address is configured and valid on the network.
  - Use the correct IP address to establish the SSH connection with the switch.
- The setting allowing access to the switch using the SSH interface is disabled.
- From the serial console interface, be sure that the SSH interface is enabled and all the settings are configured correctly.
- The management network address/mask (if used) does not contain the IP address of the management station. From the serial console interface, be sure that the management network address/mask contains the IP address of the management station.

### Cannot connect to the switch SNMP interface

#### Action:

- The switch IP address is not configured or correct.
  - From the serial console interface, be sure that the switch IP address is configured and valid on the network.
  - Use the correct IP address to establish the SNMP connection with the switch.
- The management network address/mask (if used) does not contain the IP address of the management station. From the serial console interface, be sure that the management network address/mask contains the IP address of the management station.

The port activity LEDs continuously indicate activity after connecting more than one port to another switch or destination device

Because there are multiple links across this device and the destination device, they form loops, which cause broadcast storms. Enable STP for multiple links. This setting prevents loops and maintains standby links for resilience in case of primary link failure.

# Cannot connect to the switch remotely using the Web interface

#### Action:

- The switch IP address is not configured or correct.
  - From the serial console interface, be sure that the switch IP address is configured and valid on the network.
  - Use the correct IP address to establish the Web connection with the switch.
- Access to the switch using the Web interface is disabled. From the serial console interface, be sure that the Web interface is enabled.
- The Proxy server settings are configured on the Internet browser and the proxy server does not know the switch IP address. Disable the manual proxy settings on the Web browser and let it automatically find Web servers using the IP address.
- The management network address/mask (if used) does not contain the IP address of the management station. From the serial console interface, be sure that the management network address/mask contains the IP address of the management station.

# Cannot enable a port in multiple VLANs while configuring VLANS

#### Action:

A port is part of only one VLAN unless the port is a tagged port. Be sure that the port is enabled as a tagged port.

# The switch does not let the user enable two adjacent ports into two different VLANs while assigning the ports to VLANs

#### Action:

The ports are two adjacent ports that are bundled in a Port Trunk. Two ports that are assigned to a Port Trunk cannot be assigned to two different VLANs. Either break the trunk to assign it two different VLANs or assign the ports to one VLAN.

## While using TFTP to download firmware, the switch fails to connect to the TFTP server, or after connection the download fails

#### Action:

- The TFTP server is not available to connect to or there is connectivity failure between the switch and TFTP server.
  - Be sure that the IP address of the TFTP server is correct.
  - Be sure that the TFTP server exists on the same network and VLAN as the switch.
  - Be sure that the TFTP server can be pinged from the switch and vice versa.
- The firmware file is not found on the TFTP server. The file name could be wrong.
  - Be sure that a valid firmware file exists on the TFTP server to download to the switch.
  - On the switch, check the file name configured to download.
- The TFTP server was started with a configured directory. The switch must be configured using the full path name, if it is not in the directory specified in the TFTP server.

# The switch fails to connect to the TFTP server while using TFTP to download or upload a configuration file, or after connection the download or upload fails

- The TFTP server is not available to connect or there is a connectivity failure between the switch and the TFTP server.
  - Be sure that the TFTP server exists on the same network or VLAN as that of the switch.
  - Be sure that the TFTP server can be pinged from the switch and vice versa.
  - Be sure that the IP address of the TFTP server is correct.
- The configuration file is not found on the TFTP server. The file name could be wrong.
  - Be sure that a valid configuration file exists on the TFTP server to download to the switch.
  - On the switch, check the file name configured to download or upload.
- The TFTP server was started with a configured directory. The switch must be configured using the full path name, if it is not in the directory specified in the TFTP server.

The console screen displays a message to change the baud rate for the terminal emulation session for XModem transfer after forcing the switch into the download mode, and does not display CCCC...

#### Action:

The terminal emulation session baud rate does not match the switch serial console baud rate in the download mode. Change the baud rate of the terminal emulation session to match the switch serial console baud rate in the download mode.

**IMPORTANT:** The baud rate for the switch serial console in the download mode and runtime mode are two separate settings.

# The download fails after starting to download the firmware file

#### Action:

The firmware file is not the correct one or is corrupt. Obtain the latest firmware file that is specified for this switch.

### The switch configuration is corrupt

#### Action:

An error was made when saving the switch configuration. Reboot the switch and reload the factory settings. This action clears all settings and restores them to the initial values that were present when the switch was purchased. See the HP GbE2c Ethernet Blade Switch for c-Class BladeSystem Command Reference Guide for more information.

After reloading the factory settings, reconfigure the switch settings.

# Acronyms and abbreviations

#### AAA

CLI

authentication, authorization, and accounting

BBI browser-based interface

BOOTP Bootstrap Protocol

Command Line Interface

CPU central processing unit

CSMA/CD Carrier Sense Multiple Access with Collision Detection

DNS domain name system

FDB forwarding database

FTP file transfer protocol

GMT Greenwich mean time

HTTP hypertext transfer protocol

#### HTTPS

hypertext transfer protocol secure sockets

#### IEEE

Institute of Electrical and Electronics Engineers

IGMP Internet Group Management Protocol

IP Internet Protocol

LACP Link Aggregation Control Protocol

LAN local-area network

MAC medium access control

MAU media attachment unit

MDI medium dependent interface

MDI-X medium dependent interface-crossover

MIB management information base

MSTP Multiple Spanning Tree Protocol

NAS network access server

NIC network interface controller

network time protocol

NTP

#### NVRAM

non-volatile memory

OID object identifier

OS operating system

OSI Open Systems Interconnection

OSPF open shortest path first

POST

Power-On Self Test

PXE Preboot Execution Environment

RADIUS Remote Authentication Dial-In User Service

RAS remote access service

RFC request for comments

RIP routing information protocol

RMON remote monitoring

RSTP Rapid Spanning Tree Protocol

SCP Secure Copy

#### SFP

small form-factor pluggable

#### SNMP

Simple Network Management Protocol

#### SSH

Secure Shell

STP Spanning Tree Protocol

TACACS+ Terminal Access Controller Access Control System Plus

#### TFTP

Trivial File Transfer Protocol

### UDP

User Datagram Protocol

UFD uplink failure detection

### UTP

unshielded twisted pair

#### VID

VLAN ID

#### VLAN virtual local-area network

#### VRRP

virtual redundant router protocol

# Index

#### A

access rights, overview 18 accessing the switch serial console interface, troubleshooting 52 additional references 6 architecture 9 Auto-MDI/MDIX 15 auto-negotiation of duplex mode and speed 15

#### B

boot code firmware image, performing a serial upgrade 40 BOOTP server, troubleshooting 53 Bootstrap Protocol (BOOTP) 13 BSMI notice 28

#### С

Canadian notice 27 configuration and management of switch 8, 22 configuration, troubleshooting 57 configuring multiple switches, using a configuration file 20 configuring multiple switches, using scripted CLI commands 20 configuring the switch, manually 19

#### D

default configuration 17, 31 default settings 31 diagnostic tools 9 duplex mode, auto-negotiation of 15

#### E

electrostatic discharge 49 enterprise class performance 6

#### F

features 6, 16 firmware 23 firmware with redundant images 15

#### G

grounding methods 49

#### Η

Health LED, troubleshooting 51, 52 HyperTerminal, troubleshooting 53

#### I

IEEE 802.1 Q-based Virtual Local Area Network 11 IGMP snooping 14 installation 17 installing the switch 17

#### J

Japanese notice 28 jumbo frames 14

#### Κ

Korean notices 29

#### L

laser compliance 29 Layer 2 switching 10 Layer 3 switching 11 link LED, troubleshooting 52 load balancing 12 logging on to the switch 22

#### Ν

Network Time Protocol (NTP) 13

#### 0

operating system firmware, performing a serial upgrade 42 overview, product 6

#### P

password, troubleshooting 51, 54

performing a serial download 40 planning switch configuration 17 port mapping 10 port mirroring 12 port trunking 12

#### R

redundancy 8, 10, 15 redundant crosslinks 10 redundant images in firmware 15 redundant paths to server bays 10 regulatory compliance notices 27, 28 Remote Authentication Dial-in User Service (RADIUS) 13 replacing an existing switch 25 replacing the switch 25 RJ-45 pin specification 50 RJ-45, standard connector 50 runtime switching software, default settings 31

#### S

Secure Copy (SCP) 14 Secure Shell (SSH) 14 security features 18 serial console interface, troubleshooting 52, 53 serial download, performing 40 Simple Network Management Protocol (SNMP) 12 SNMP interface, troubleshooting 54 SNMP Manager Software 46 SNMP MIBs support 46 SNMP MIBs, supported 47 SNMP traps, supported 47 Spanning Tree Protocol (STP) 11 specifications, environmental 38 specifications, performance 39 specifications, physical 38 specifications, technical 30 speed, auto-negotiation of 15 SSH, troubleshooting 54 store and forward switching scheme 12 supported SNMP MIBs 47 supported SNMP traps 47 supported technologies 10 switch redundancy 8 switch self-test, troubleshooting 53

#### T

technical specifications 30 Telnet, troubleshooting 53 Terminal Access Controller Access Control System Plus (TACACS+) 13 TFTP, troubleshooting 56 Trivial File Transfer Protocol (TFTP) 12 troubleshooting 51

#### U

upgrading the switch 25

#### V

VLANs, troubleshooting 55, 56

#### Х

XModem 14